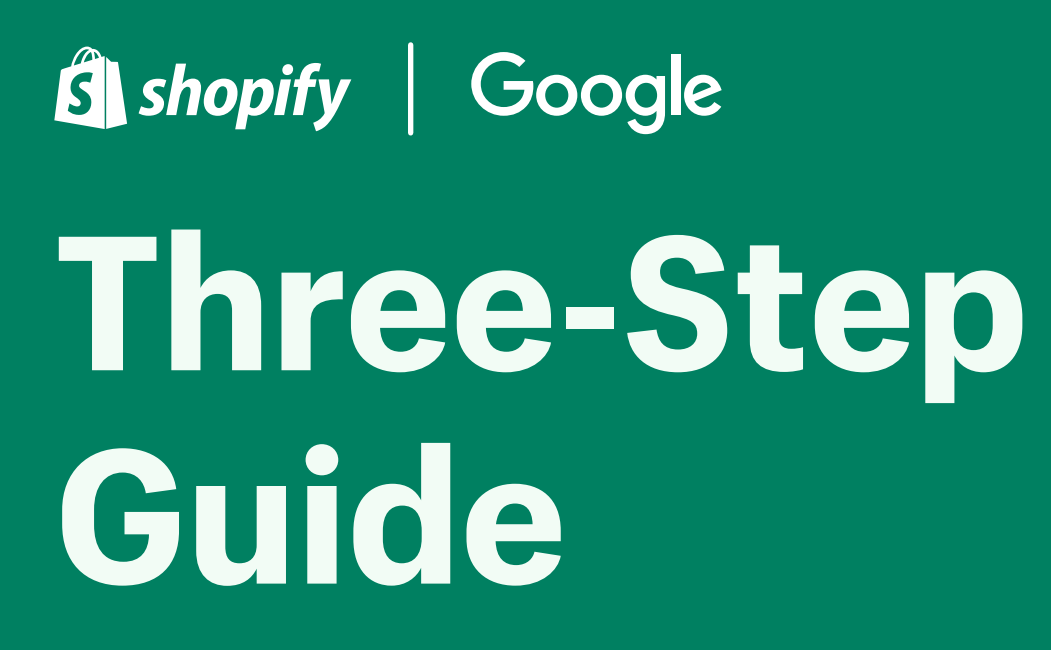

Your Google channel onboarding starts now  $\rightarrow$ 

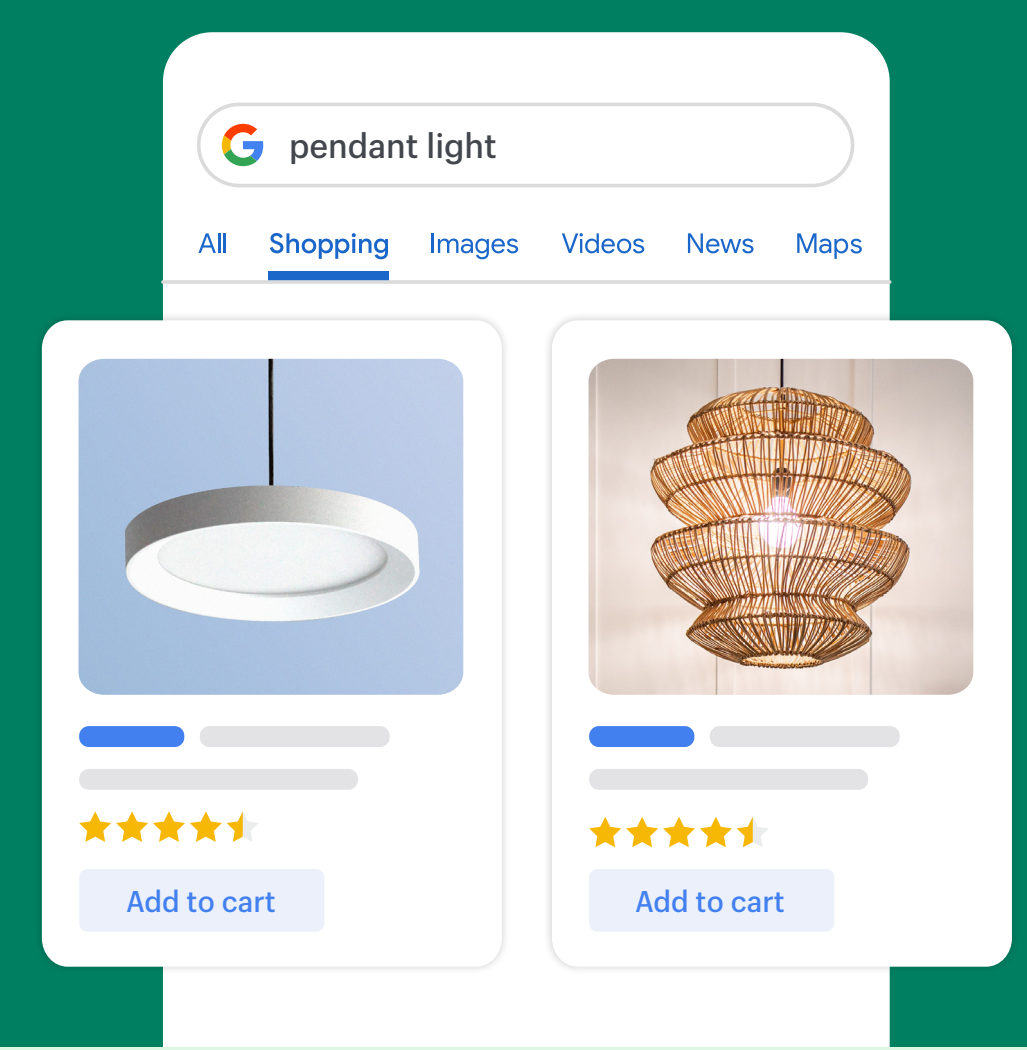

Install

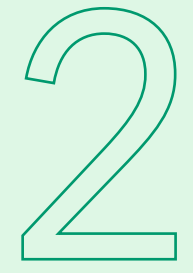

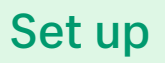

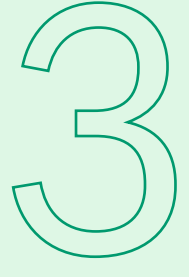

Create

# Welcome to the Google channel!

# Go ahead. Get started on Shopify. Sell on Google.

We know finding the time to acquire new customers and drive sales isn't always easy. So Shopify and Google have partnered together to change that.

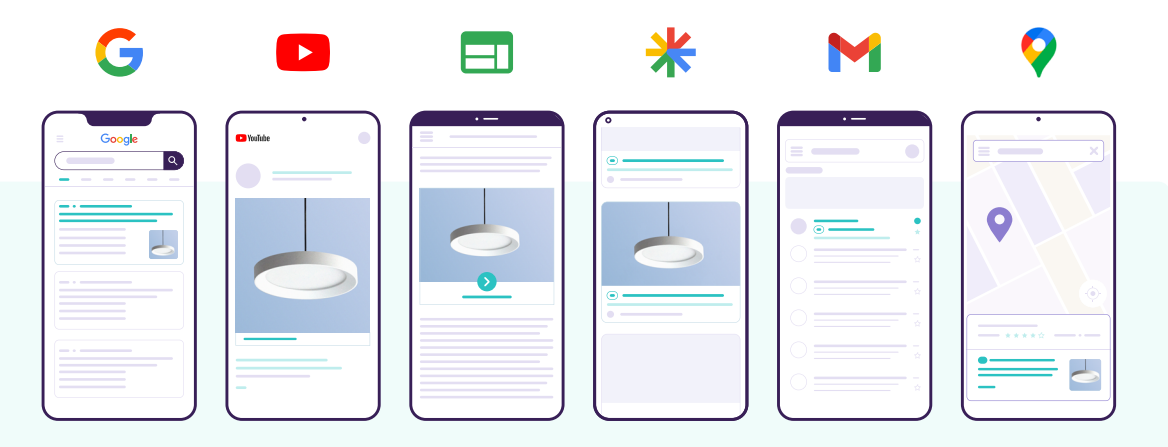

With a Performance Max campaign, you'll be able to find customers where they search, browse, and watch across Google's platforms. So you'll be able to increase your visibility and boost your online sales—with the reach of Google.

#### How it works: Automatically sync your products to Google

- Pay only when a user clicks
- Measure, analyze, and optimize your campaigns quickly

This three-step guide explains everything you need to set up the Google channel and launch your first Performance Max campaign. We'll take it step-by-step. Then you can reach the right customers and grow your business sale-by-sale.

# A few quick tips before you get started:

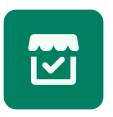

Meet the <u>Google channel requirements</u> before installing the app

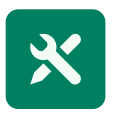

Double-check that you have Shopify admin access

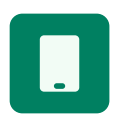

Have your phone handy for your email verification

### Two accounts, one smooth process

Once you've installed the Google channel and set up your Google Ads account, you will be redirected to Google Merchant Center to complete the Performance Max onboarding experience.

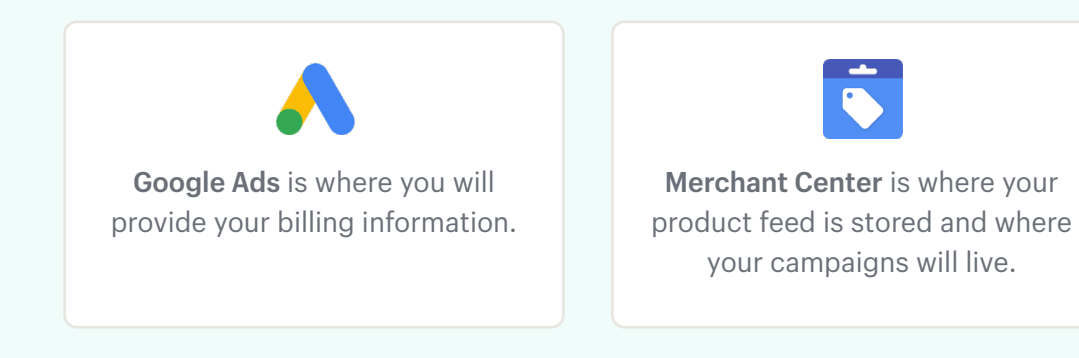

# Step 1: Install the Google channel

Get started in a snap—your Performance Max campaign begins in Shopify.

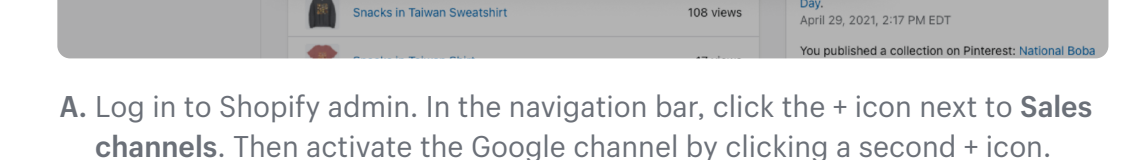

Customize prices for your wholesale customers. Customers can shop on

a private storefront and create draft orders or checkout immediately.

| Edit store analytics                                                                                                    | View details                          |                                                                          |
|----------------------------------------------------------------------------------------------------|---------------------------------------|--------------------------------------------------------------------------|
| Edit your Online Store                                                                                                    | View details                          |                                                                          |
| View Shopify admin                                                                                                    | View details                          | Drive sales and reach more customers                                     |
| View Shopify Payments                                                                                                    | View details                          | Show your products on Google for free                                    |
| Edit other data                                                                                                    | View details                          | Reach even more customers with ads                                       |
| To erase your customers' personal information from Google, remove the<br>request will be sent to Google to erase this data. Learn more about data | app. After 48 hours, a<br>privacy. Iđ | Connect Google account                                                   |
| Cancel                                                                                                    | Add sales channel                     | - onophy uses this account to manage and sync with Google. Learn more I2 |

**B.** Scroll to the bottom of the next page and click **Add sales channel**.

Spectrally Yours 👻

15

0

A Home

[↓] Orders

La Customers

Analytics

Marketing

Discounts

SALES CHANNELS

Online store

B Point of sale

+ Apps

Products

Q Search

Add sales channel

eBay

Google

Wholesale

Free

ebay

G

e).

Our top recommendations for stores like yours

Free to add. eBay fees may apply.

Free to add. Google fees may apply. Reach shoppers and get discovered across Google.

Expand your brand footprint on eBay's global marketplace

C. Click Connect Google account.

XA Xquenda Andreev

Today 👻

ales during this time

ales during this time.

les during this time

oducts sold during this time

t is estimated for June 1

You published a collection on Shop: National Boba

111

EAKDOWN

CHANNEL

Today

Today

\$73.38

\$70.66

\$0.00

 $\times$ 

+

Cancel

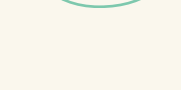

Create

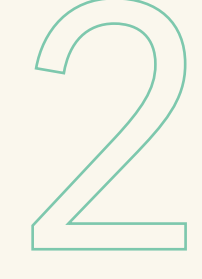

Install

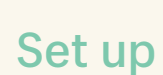

| ( |  |
|---|--|
|   |  |

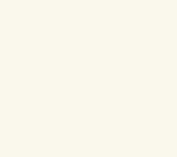

Safety first: These next steps ensure you and your data are safe.

| Sign in - Google Accounts                                    | Sign in - Google Accounts                                                                                                    |
|--------------------------------------------------------------|----------------------------------------------------------------------------------------------------|
| https://accounts.google.com/signin/oauth/identifier?client_i | https://accounts.google.com/signin/oauth/consent?authuse                                                                                                    |
| i Sign in with Google                                        | G Sign in with Google                                                                                                    |
| Sign in                                                      | shopifycloud.com wants to                                                                                                    |
| to continue to shopifycloud.com                              | access your Google Account                                                                                                    |
|                                                              | v superveetests1234512345@gmail.com                                                                                                    |
| helen.b@gmail.com                                            | This will allow shopifycloud.com to:                                                                                                    |
| Forgot email?                                                | Manage your AdWords campaigns     (j)                                                                                                    |
| Create account Next                                          | <ul> <li>Manage your product listings and accounts for ()<br/>Google Shopping</li> </ul>                                                                                                    |
|                                                              | Manage the list of sites and domains you control (;)                                                                                                    |
|                                                              | Make sure you trust shopifycloud.com                                                                                                    |
|                                                              | You may be sharing sensitive info with this site or app.<br>Learn about how shopifycloud.com will handle your data by<br>reviewing its terms of service and privacy policies. You can<br>always see or remove access in your Google Account. |
|                                                              | Learn about the risks                                                                                                    |
| English (United States) - Help Privacy Terms                 | Cancel                                                                                                    |

- **D.** A new window will appear. Sign in to your Google Account. Then complete Google's two-step verification.
- **E.** Click **Allow** to give Shopify access to your Google Account and accept the terms and conditions to complete the setup.

### Woo-hoo, you're off to a great start!

Next, it's time to set up the Google channel and sync your products.

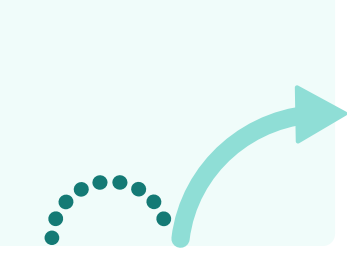

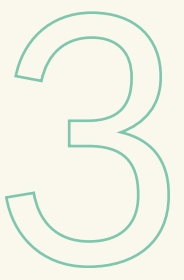

Set up

Install

# Create

Three-step guide | 5

# Step 2: Set up the Google channel

Before you get going, make sure you've reviewed Google's <u>product guidelines</u> and added a payment method, a refund policy, terms of service, and contact information to your Shopify store.

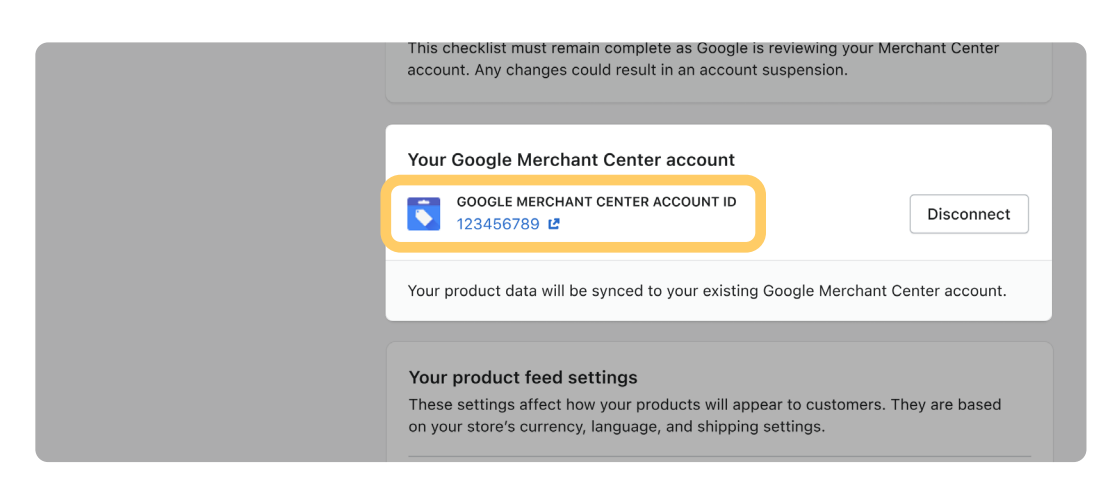

A. Connect or create a new Google Merchant Center account.

Get more reach. By connecting or creating a new Google Merchant Center account, you'll be automatically eligible to run <u>free listings</u> and allow customers to buy your products <u>directly on Google</u> right when they see them.

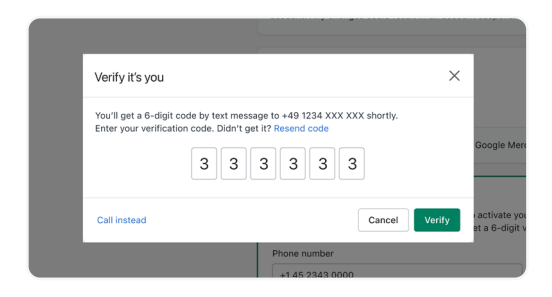

**B.** Locate the **Phone verification** module, enter your phone number, and click **Get code**. Then verify your phone number by entering the 6-digit code you receive on your phone and clicking **Verify**.

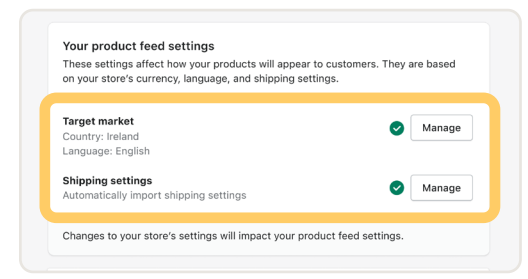

C. Next, double-check your target country, language, and shipping settings and make any necessary changes. Then accept the terms and conditions and click Complete setup.

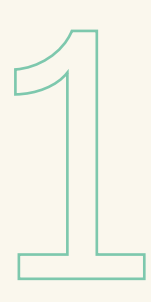

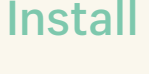

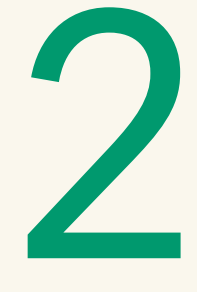

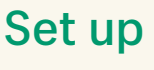

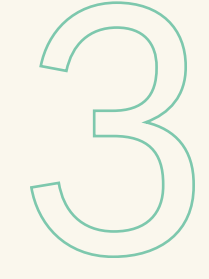

# Create

#### Three-step guide | 6

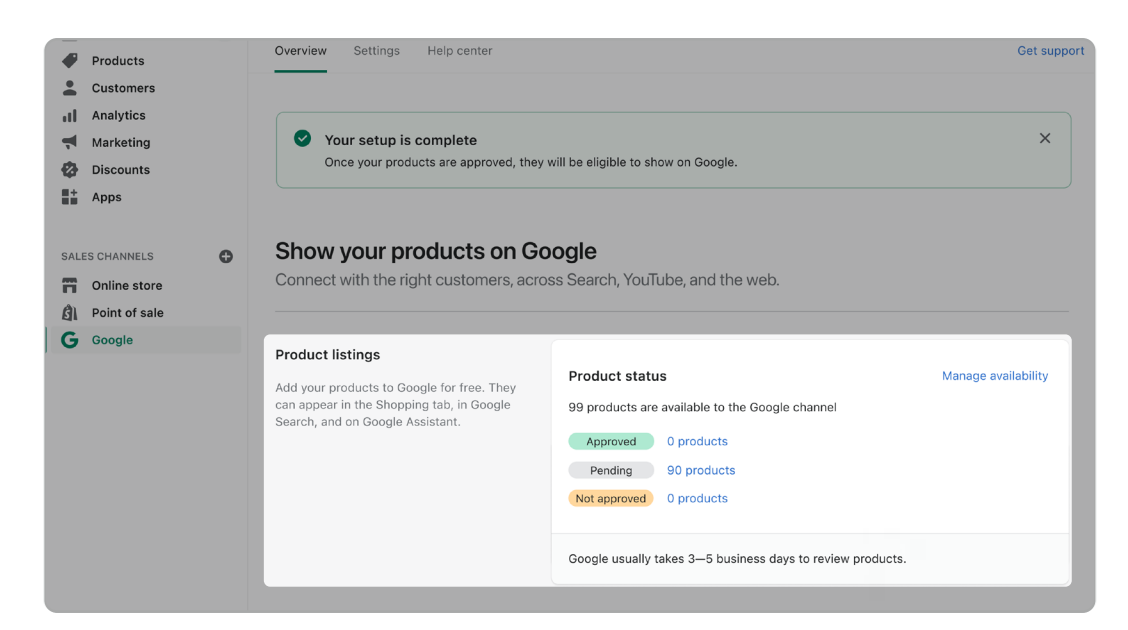

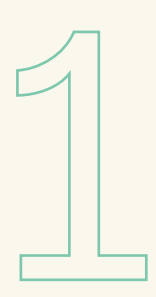

Install

**D.** Your products will automatically start syncing. They'll take 24 to 72 hours to show up in Google Merchant Center.

Need help? Learn more about <u>syncing</u> products and setting up the <u>Google channel</u>. If you receive an account warning or suspension notification, here are some <u>key actions</u> you can take to resolve the issue.

#### Three steps to get your products approved:

- 1. Review Google's product compliance guidelines
- 2. Click **Products > All products** in your Shopify admin, then select the product you want to update
- 3. Click More actions > Google fields, update your product data, and click Save

Learn more about product disapprovals.

#### We're rockin' and rollin'.

After your Google channel setup is complete, it's time for the good stuff—creating your Performance Max campaign.

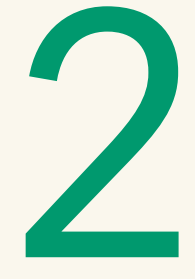

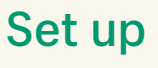

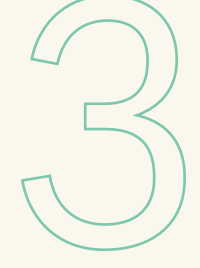

# Create

Three-step guide | 7

# Step 3: Create your first Performance Max campaign

Millions of shoppers are searching for products like yours. With a Performance Max campaign, you'll be able to automatically reach active shoppers across all of Google's channels, including YouTube, Search, and the Google Display Network.

Install

| Product listings<br>Add your products to Google for free. They<br>can appear in the Shopping tab, in Google<br>Search, and on Google Assistant. | Product status     Manage availability       99 products are available to the Google channel     Approved     0 products       Pending     90 products     Not approved     0 products       Not approved     0 products     Google usually takes 3–5 business days to review products. |
|----------------------------------------------------------------------------------------------------|----------------------------------------------------------------------------------------------------|
| Marketing                                                                                                    | Performance Max campaign Ready to create                                                                                                    |
| A list of all of the marketing activities you                                                                                                   | Pay per ad click + Requires Merchant Center account and Ads account                                                                                                    |
| can create with the Google channel. This                                                                                                    | Advertise your products across all Google channels, including YouTube, Search, and                                                                                                    |
| section will display your setup progress for                                                                                                    | the web. Performance Max uses the best of Google's automation to maximise reach                                                                                                    |
| each activity you create.                                                                                                    | and drive sales.                                                                                                    |
| Checkout on Google                                                                                                    | Buy on Google New program                                                                                                    |
| Allow millions of customers using Google                                                                                                    | Fee per order - Requires Merchant Center account and Shopify Payments enabled                                                                                                    |
| to buy your products the moment they                                                                                                    | With Buy on Google, customers can check out and purchase your products directly on                                                                                                    |
| discover them.                                                                                                    | Google.                                                                                                    |

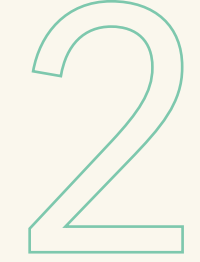

Set up

A. Scroll down to the Marketing section and click Launch
 Google Merchant Center in the Performance Max campaign module.

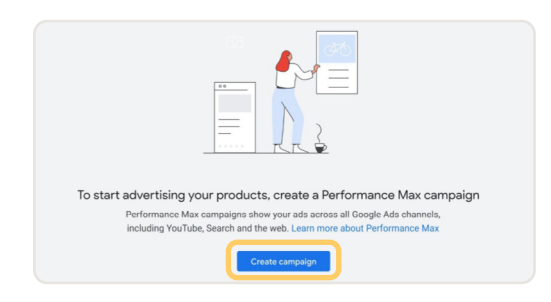

B. Next, you will be taken to the Google
 Merchant Center Ads campaigns
 page in the Marketing section. Click
 Create campaign to set up your
 Performance Max campaign.

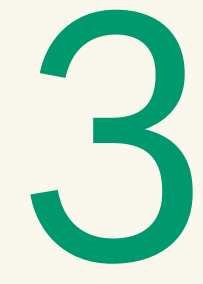

| 😑 🚺 Google Mercha                                                                                                    | nt Center Ghannel Intelligence > Marketing > Ad campaigns                                                                                                    | <ul> <li>₩ ⑦ 10046 (T<br/>Channel Intel</li> </ul> |
|----------------------------------------------------------------------------------------------------|----------------------------------------------------------------------------------------------------|----------------------------------------------------|
| <ul> <li>Overview</li> <li>Orders</li> <li>Products</li> <li>Performance</li> <li>Marketing</li> <li>Ad campaigns</li> <li>Growth</li> </ul> | Create campaign<br>Google will use your product data to create ads for<br>this Performance Max campaign. All products that<br>meet the requirements for the selected countries of<br>sale will be advertised.<br>Learn more about Performance Max<br>Select your country of sale<br>Country*<br>United States |                                                    |
|                                                                                                    | Decide how much you want to spend on average Budget* USD per day                                                                                                    |                                                    |
|                                                                                                    | Performance Max (United States)                                                                                                    |                                                    |

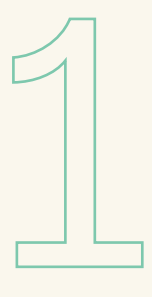

Install

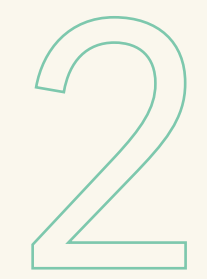

**C.** Next, set your country of sale and daily budget, and add a campaign name. Google's Performance Max technology will automatically optimize where your products appear.

Budget tip: We recommend investing at least \$15 a day to help improve your performance. The recommended amount may vary by country and industry. Learn more

**D.** Now, click **Create** and you're good to go. Once you create your campaign, it will go into ad review. Learn more about the <u>ad review process</u>.

Set up

### Congrats!

Now you're ready to showcase your products in front of millions of shoppers across Google's platforms.

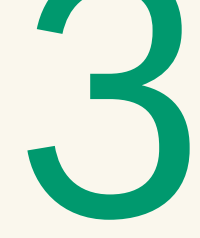

Create

# Monitor, optimize, and grow

Once your campaign is up and running, launch **Merchant Center** > **Ad campaigns** and you'll be able to use your dashboard to:

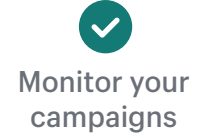

Track your ad

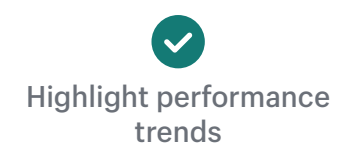

### The meaning of the metrics

**Clicks:** Number of clicks your ad has received since you started the campaign. **Conversions:** The number of sales that have been made so far that have come from your Google ads.

**Cost:** The amount you've invested in your campaign so far.

**Conversion value:** The value in dollars of the sum of sales made.

#### Learn more about <u>campaign tracking</u> here.

| 苗 Last 30 days                                |                           |             |
|-----------------------------------------------|---------------------------|-------------|
| Marketing activity engagement                 |                           |             |
| IMPRESSIONS                                   | TOTAL COS                 | Ţ           |
| 45,547                                        | \$164                     | .52         |
|                                               |                           |             |
| larketing funnel behaviour                    |                           |             |
| Marketing funnel behaviour                    | ADDED TO CART             | ORDERS      |
| Marketing funnel behaviour<br>sessions<br>405 | added to cart<br><b>7</b> | orders<br>1 |

## **Optimization tips**

**Run your campaign for at least 14 days** so that Google's smart technology is able to bring you better results.

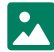

Display product images to grab the attention of more shoppers.

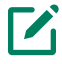

Write clear product titles and descriptions, and use the <u>Google Trends</u> tool to help.

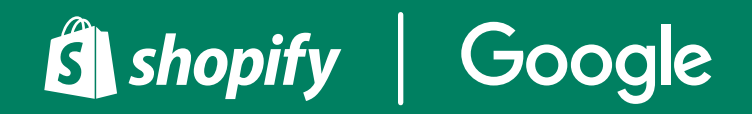